## How do I sync my DrChrono calendar to my Google Calendar?

07/08/2024 7:51 pm EDT

With DrChrono you can sync your DrChrono calendar to your Google Calendar. This feature is designed to provide a convenient way to quickly glimpse at your day's schedule but is not a replacement for the DrChrono scheduling system.

Limitations:

- Due to HIPAA requirements, some appointment details are not displayed in Google Calendar. Only the office name, exam room, patient chart ID number, and appointment duration will be displayed.
- Due to technical resource limitations, DrChrono will only sync two weeks of activity.
- Events added to Google Calendar do not sync with your DrChrono calendar.

1. To set up a Google Calendar sync, view your account settings by mousing over **Account** and selecting **Provider Settings**.

| Account     | Marketplace |
|-------------|-------------|
| ACCOUNTS    | SETTINGS    |
| User Settir | ngs         |
| Provider S  | ettings     |
| onpatient   | Settings    |
| Account S   | etup        |
| Custom Fi   | elds        |
|             |             |

2. Click on the Services tab in your account settings.

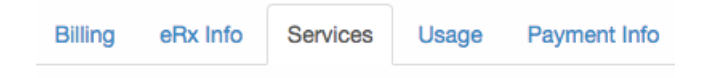

3a. At the top of the page, there is a section titled Calendar Sync. This section has a URL in red text.

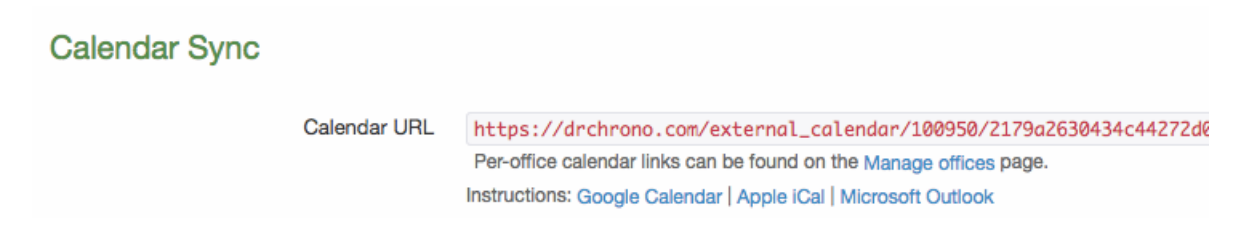

3b. Copy this link to your clipboard by selecting the link, right-clicking the page, and selecting **Copy**. Alternatively, highlight the text and use the hotkey CTRL+C (Windows) or COMMAND+C (Mac).

| Calendar URL   | https:<br>offices p | Look Up "https://drchrono.com/external_calendar/100950/"      | 1374c24d0c.ics |
|----------------|---------------------|---------------------------------------------------------------|----------------|
|                | Instructic          | Сору                                                          |                |
|                |                     | Go to https://drchrono.com/external_calendar/100950/<br>Print |                |
|                |                     | () AdBlock                                                    | •              |
| onpatient.com  | 🗸 Patie             | Inspect                                                       |                |
| Invite all par | tients now          | Speech<br>Services                                            |                |

4a. Open your Google Calendar. Find the section titled **Other Calendars**.

| Calendar |                    |       |      |       |       |       | Today | < >    |          |
|----------|--------------------|-------|------|-------|-------|-------|-------|--------|----------|
|          | c                  | RE/   | ATE  | •     |       |       |       | •      | Sun 6/11 |
| -        | Jun                | e 20  | 017  |       |       | <     |       |        |          |
|          | s                  | М     | т    | w     | т     | F     | s     | GMT-07 |          |
|          | 28                 | 29    | 30   | 31    | 1     | 2     | 3     | 12am   |          |
|          | 4                  | 5     | 6    | 7     | 8     | 9     | 10    |        |          |
|          | 11                 | 12    | 13   | 14    | 15    | 16    | 17    | 1am    |          |
|          | 18                 | 19    | 20   | 21    | 22    | 23    | 24    |        |          |
|          | 25                 | 26    | 27   | 28    | 29    | 30    | 1     | 2am    |          |
|          | 2                  | 3     | 4    | Э     | 0     | 1     | 0     |        |          |
| -        | Му                 | cale  | enda | ars   |       |       | ▼     | 3am    |          |
|          | 1                  | Thor  | nas  | You   | r     |       |       | 4am    |          |
|          | 0                  | drch  | rono | Bir   | thda  | iys 8 | k     | 5am    |          |
|          |                    | Feat  | ure  | Rele  | ase   | /Cor  | nt    |        |          |
|          | Reminders          |       |      |       |       |       |       | 6am    |          |
|          |                    |       |      |       |       |       |       | 7am    |          |
|          |                    |       |      |       |       |       |       |        |          |
|          | Ac                 | ld a  | cow  | orkei | 's ca | alend | 8am   |        |          |
|          | Conference Room Re |       |      |       |       |       |       | 9am    |          |
|          | 0                  | drc-\ | /aca | tion  | /Rer  | mote  | ə     |        |          |
|          |                    |       |      |       |       |       |       | 4.0    |          |

4b. Click on the arrow next to Other Calendars and select Add by URL.

|                          | 7am                          |
|--------------------------|------------------------------|
| Add a coworker's calenda | Add a coworker's calendar    |
| Conference Room Re       | Browse Interesting Calendars |
| drc-Vacation/Remote      | Add by URL                   |
| Holidays in United Sta   | Import calendar              |
| Training Schedule        | Settings                     |

5. Paste in the URL you copied from account settings to the URL field. You can do this by right-clicking on the field, then clicking 'Paste' or hitting CTRL+V (Windows) or COMMAND+V (Mac). Then, click 'Add Calendar'.

| Add by URL |                                                                                           | ×     |
|------------|-------------------------------------------------------------------------------------------|-------|
| URL:       | https://drchrono.com/external_calendar/100950/2179a2t                                     |       |
|            | If you know the address to a calendar (in iCal format), you can type in the address here. |       |
|            | Make the calendar publicly accessible?                                                    |       |
|            | Add Calendar Cancel                                                                       |       |
|            |                                                                                           | 1.151 |

6. Now, in the Other Calendars section, you will see a new calendar titled **DrChrono | Your Name**. If this calendar is active, as indicated by a colored box, you will be able to see your synced DrChrono appointments.

| Ŧ | Other calendars           | F |
|---|---------------------------|---|
|   | Add a coworker's calendar | 1 |
|   | drchrono   Thomas Yo.     |   |

The screenshot below will show you how a synced calendar will appear.

| 8am  | 8 – 10<br>Appointment with<br>YEJA000001 | 8 – 10<br>Appointment with<br>YEJA000001 | 8 – 10<br>Appointment with<br>YEJA000001 | 8 – 10<br>Appointment with<br>YEJA000001 | 8 – 10<br>Appointment with<br>YEJA000001 | 8 – 10<br>Appointment with<br>YEJA000001 | 8 – 10<br>Appointment with<br>YEJA000001 |
|------|------------------------------------------|------------------------------------------|------------------------------------------|------------------------------------------|------------------------------------------|------------------------------------------|------------------------------------------|
| 9am  |                                          | s                                        |                                          |                                          |                                          |                                          |                                          |
| 10am |                                          |                                          |                                          |                                          |                                          |                                          |                                          |
|      | 10:30 - Appointment wit                  | 10:30 - Appointment wit                  | 10:30 - Appointment wit                  | 10:30 - Appointment wit                  | 10:30 - Appointment wit                  | 10:30 - Appointment with                 | 10:30 - Appointment with                 |
| 11am |                                          |                                          |                                          |                                          |                                          |                                          |                                          |
| 12pm | 12p – 1p<br>Break                        | 12p – 1p<br>Break                        | 12p – 1p<br>Break                        | 12p – 1p<br>Break                        | 12p – 1p<br>Break                        | 12p – 1p<br>Break                        | 12p – 1p<br>Break                        |
| 1pm  |                                          | 1p - Appointment with A                  | 1p - Appointment with A                  | 1p - Appointment with A                  | 1p - Appointment with A                  | 1p - Appointment with A                  |                                          |
| 2pm  |                                          |                                          |                                          |                                          |                                          |                                          |                                          |
|      | 2:30p - Appointment wit                  | 2:30p - Appointment wit                  | 2:30p - Appointment wit                  | 2:30p - Appointment wit                  | 2:30p - Appointment wit                  | 2:30p - Appointment witl                 | 2:30p - Appointment witl                 |
| 3pm  |                                          |                                          |                                          |                                          |                                          |                                          |                                          |
| 4pm  |                                          |                                          |                                          |                                          |                                          |                                          |                                          |
|      | 4:35p - Appointment wit                  | 4:35p - Appointment wit                  | 4:35p - Appointment wit                  | 4:35p - Appointment wit                  | 4:35p - Appointment wit                  | 4:35p - Appointment witl                 | 4:35p - Appointment witl                 |
| 5pm  |                                          |                                          |                                          |                                          |                                          |                                          |                                          |
| 6pm  | 6p - Appointment with S                  | 6p - Appointment with S                  | 6p - Appointment with S                  | 6p - Appointment with S                  | 6p - Appointment with S                  | 6p - Appointment with S                  | 6p - Appointment with S                  |